# Руководство родителя (законного представителя)

Клиентский путь подачи заявок на бронирование и (или) оплату путёвки в организацию отдыха и оздоровления детей Оренбургской области Подсистема «Отдых и (или) оздоровление детей» позволит:

- ✓ забронировать путёвку;
- ✓ оплатить путёвку в лагерь;
- ✓ подписать договор с лагерем в Госключе;
- ✓ отслеживать статус поданных заявок;
- ✓ ознакомиться с программами лагерей.

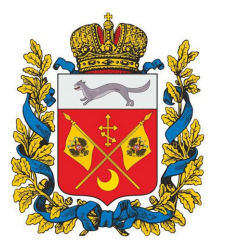

Отдых и оздоровление детей в Оренбургской области

#### Авторизация

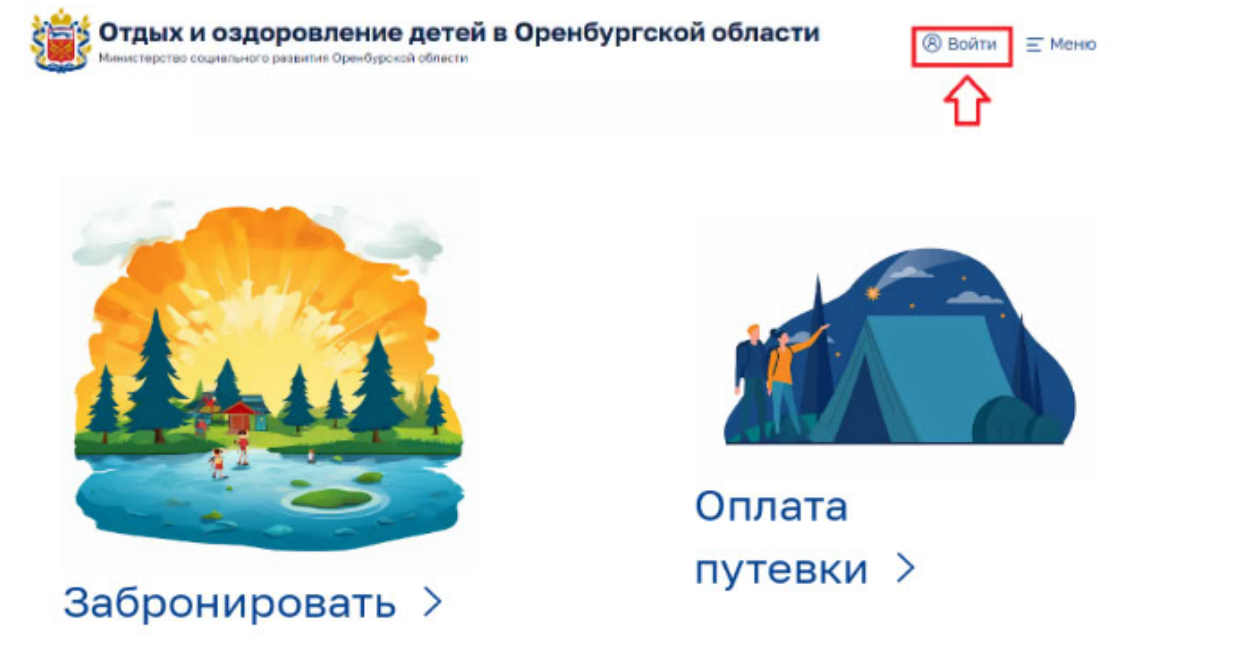

1. Нажмите значок «Войти» в правом верхнем углу страницы

| Лич    | ный кабинет        |  |
|--------|--------------------|--|
| Логин  |                    |  |
| Пароль |                    |  |
|        | Войти              |  |
|        | Вход через ГИС ЕЛК |  |

2. Авторизуйтесь через **ГИС ЕЛК** (государственная информационная система «Единый личный кабинет Оренбургской области»

#### Просмотр смен

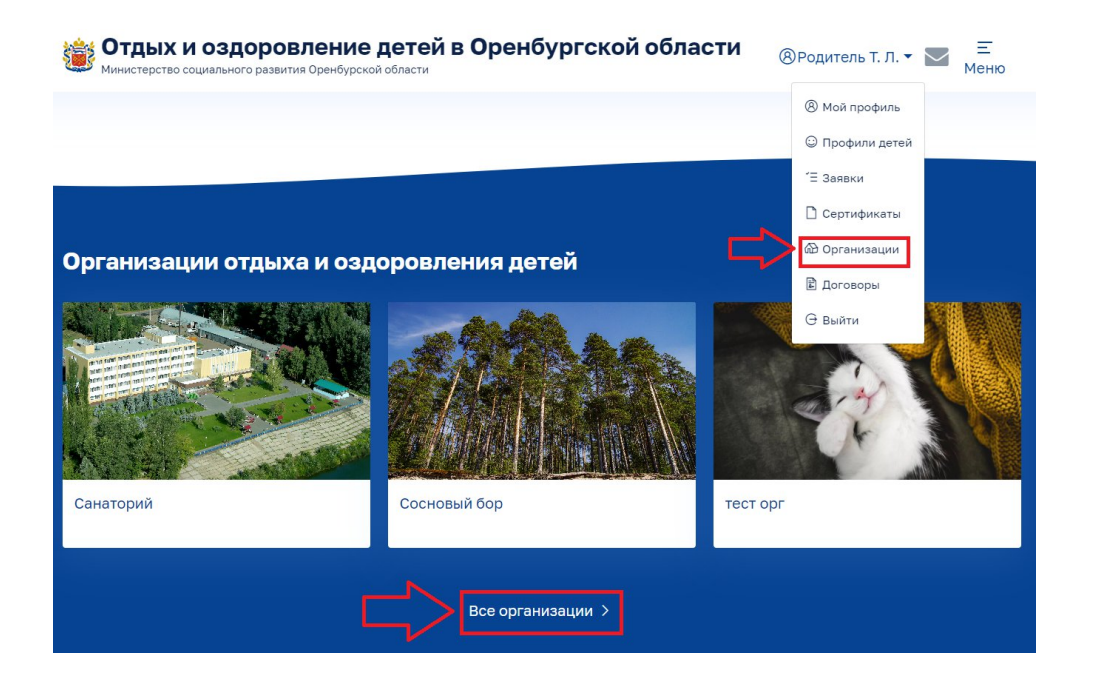

 Перейдите на страницу организаций отдыха и (или) оздоровления детей, выбрав пункт «Организации» в меню, либо на главном экране портала

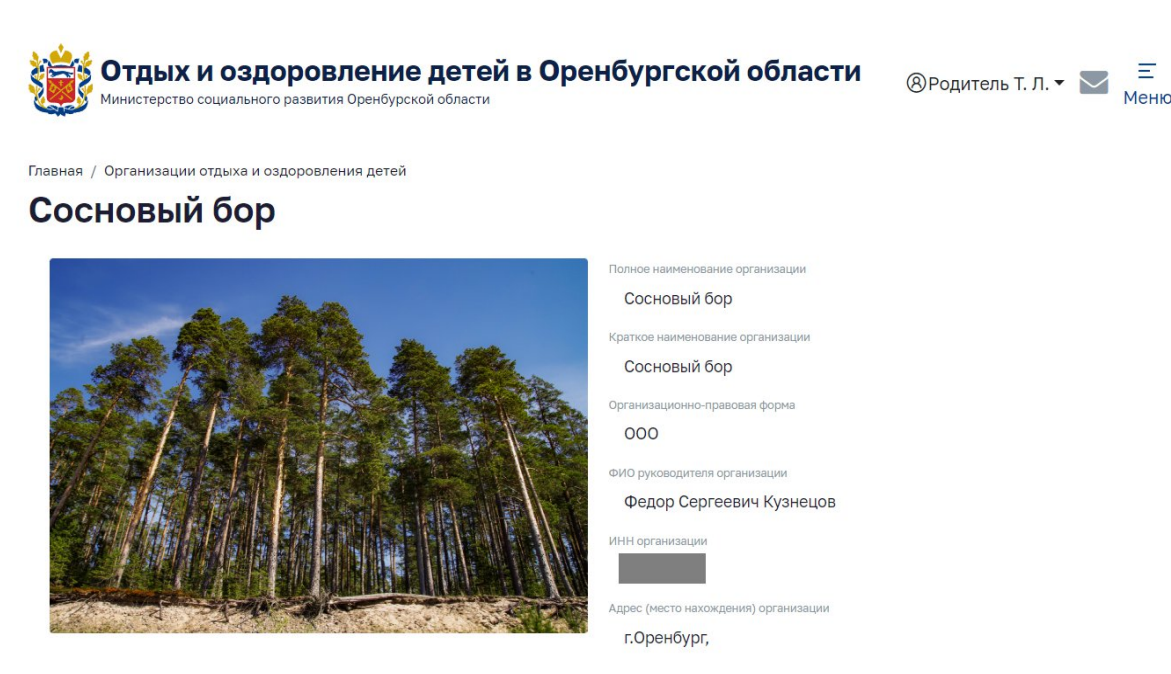

2. В открывшемся окне выберите заинтересовавшую организацию, откроется более подробная информация о ней

#### Проверка личного профиля

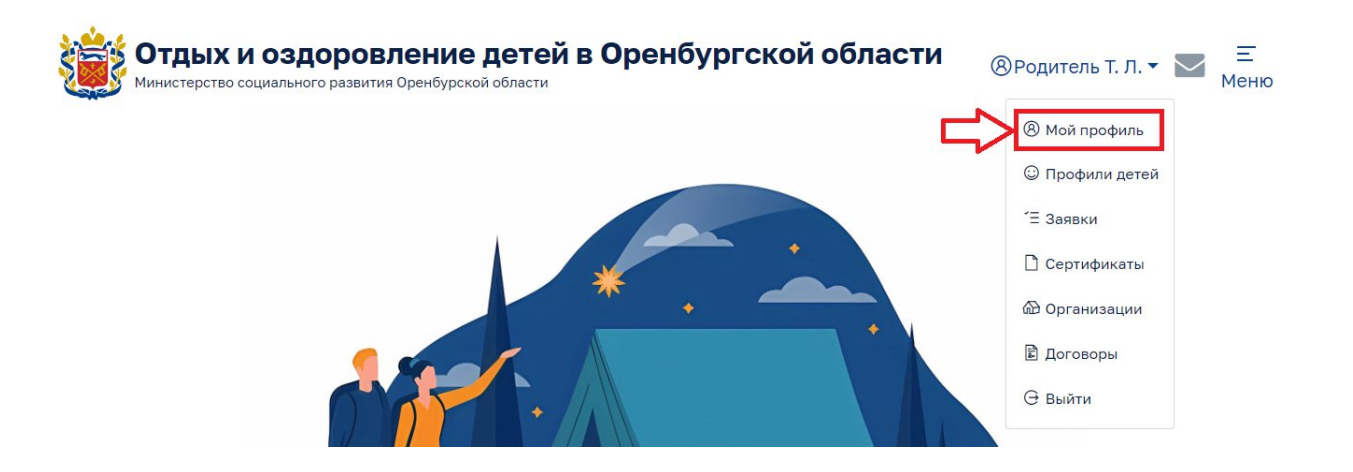

После авторизации большинство полей Вашего профиля заполнится автоматически на основании данных из ГИС ЕЛК. При необходимости можно отредактировать содержание доступных для редактирования полей. Для этого внесите в них актуальную информацию и нажмите кнопку **«Сохранить»**. Поля, выделенные серым цветом, недоступны для редактирования

## Проверка профиля ребёнка

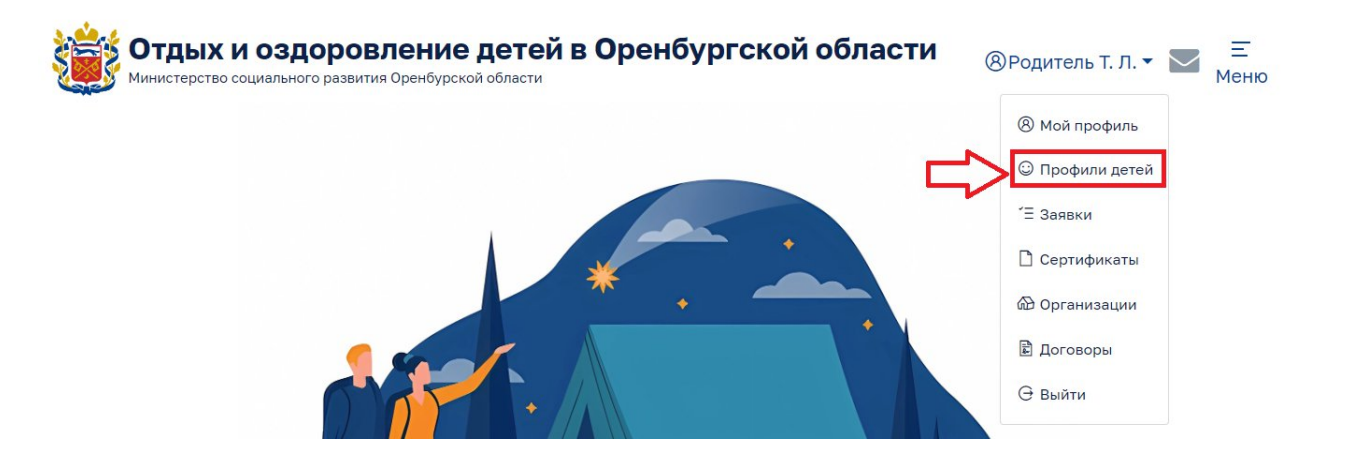

Часть полей заполняется автоматически на основании данных из АИС «Цифровое образование Оренбургской области» (если у Вас есть привязка «родитель-ребенок» в АИС ЦО). Поля, выделенные серым цветом, недоступны для редактирования. При необходимости отредактировать содержание доступных для редактирования полей, внесите в них актуальную информацию и нажмите кнопку **«Сохранить».** 

## Проверка профиля ребёнка

Главная / Личный кабинет родителя (законного представителя)

Профили детей

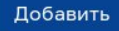

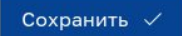

Если необходимо добавить ребенка, нажмите кнопку **«Добавить»**. Заполните все обязательные поля и нажмите **«Сохранить»** 

#### Просмотр данных о сертификатах

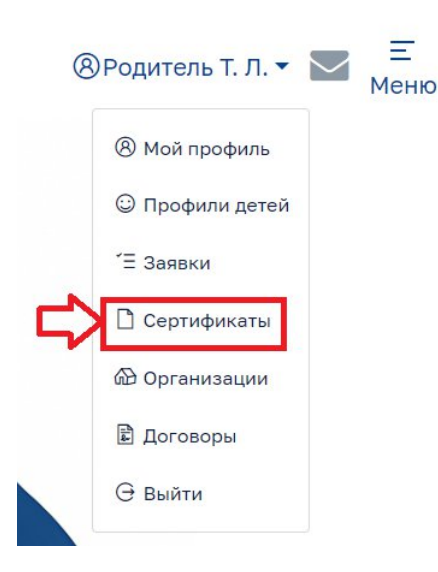

1. Для просмотра информации о сертификатах В меню авторизованного пользователя выберите пункт: «Сертификаты»

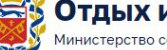

Отдых и оздоровление детей в Оренбургской области Министерство социального развития Оренбурской области

| <u>Оранина т п</u> | Ξ    |
|--------------------|------|
| «Родитель I. Л.    | Меню |

Главная / Личный кабинет родителя (законного представителя)

#### Сертификаты

| # | Потребитель                          | Статус заявления на<br>реализацию | Номер сертификата | Срок, в течение которого<br>сертификат должен быть<br>активирован | Номинальная<br>стоимость | Выбранная смена                           |
|---|--------------------------------------|-----------------------------------|-------------------|-------------------------------------------------------------------|--------------------------|-------------------------------------------|
| 1 | ТестовыйРеб2 ИмяРеб2<br>ОтчествоРеб2 | место<br>забронировано            | 32321             | 18.01.2024                                                        | 3132.00                  | палаточная смена<br>01.11.2023 30.11.2023 |
| 2 | ТестовыйРеб2 ИмяРеб2<br>ОтчествоРеб2 | отмена заявки                     | 13                | 23.02.2024                                                        | 5200.00                  | палаточная смена<br>01.11.2023 30.11.2023 |

разделе отображается В информация 2. об имеющихся сертификатах. Если Вы еще не добавили ни одного сертификата, то данный раздел будет пустым

# Добавление информации по сертификатам

| Добавить сертификат                    | > |
|----------------------------------------|---|
| Потребитель услуги (ребенок)*          |   |
| Ничего не выбрано                      |   |
| Гип сертификата*                       |   |
| Ничего не выбрано                      |   |
| Номер сертификата*                     |   |
| Номер сертификата                      |   |
| Государственная поддержка в размере*   |   |
| Стоимость                              |   |
| До какой даты действителен сертификат* |   |
| Выберите дату                          |   |
| Количество дней по сертификату*        |   |
|                                        |   |

Зайдите в раздел «Сертификаты» в главном меню и внесите всю необходимую информацию по актуальному действующему сертификату ребенка (детей). После добавления данных нажмите кнопку **«Сохранить»** 

## Подача заявки на бронирование путёвки

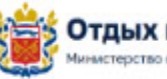

Отдых и оздоровление детей в Оренбургской области Миматерство социального развития Оренбурской области

🛞 Родитель Т. Л. 🕶 🔤 Меню

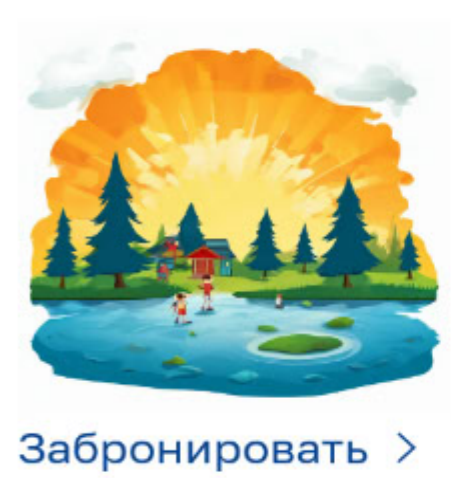

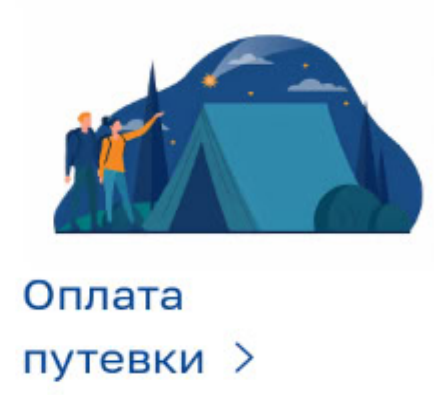

1. Для подачи заявки на бронирование путёвки нажмите **«Забронировать»** на главной странице

## Подача заявки на бронирование путёвки

| Отдых и<br>Министерство со                                             | ОЗДОРОВЛЕНИЕ ДЕТЕЙ В<br>циального развития Оренбурской области | в Оренбургской об                                                           | ласти <sub>®</sub>                              | )Родитель Т. Л. ▾                   | 💟 \Xi Меню |
|------------------------------------------------------------------------|----------------------------------------------------------------|-----------------------------------------------------------------------------|-------------------------------------------------|-------------------------------------|------------|
| Главная / Личный кабинет                                               |                                                                |                                                                             |                                                 |                                     |            |
|                                                                        |                                                                |                                                                             |                                                 |                                     |            |
| Забронирс                                                              | вать                                                           |                                                                             |                                                 |                                     |            |
| Забронирс<br>Фамилия*                                                  | вать                                                           | Отчество                                                                    |                                                 | Дата рождения*                      |            |
| Забронирс<br>Фамилия*<br>Родитель                                      | рвать<br>имя*<br>Тестовый                                      | Отчество<br>Летнего_отдыха_о                                                | ренбург                                         | <b>Дата рождения*</b><br>01.01.1980 |            |
| Забронирс<br>Фамилия*<br>Родитель<br>снилс*                            | ВАТЬ<br>Имя*<br>Тестовый<br>Электронная                        | Отчество<br>Летнего_отдыха_ог                                               | ренбург<br>Телефон*                             | <b>Дата рождения*</b><br>01.01.1980 |            |
| Забронирс<br>• амилия•<br>• Родитель<br>снилс•<br>000-000-001 31       | ВАТЬ<br>Имя*<br>Тестовый<br>Электронная<br>рагеntl@pa          | Отчество<br>Летнего_отдыха_о<br>а почта*<br>arent1.ru                       | ренбург<br>Телефон*<br>+7(111)1111-1            | <b>Дата рождения*</b><br>01.01.1980 |            |
| Забронирс<br>Фамилия*<br>Родитель<br>снилс*<br>документ, удостоверяющи | ВАТЬ<br>Имя*<br>Тестовый<br>Электронная<br>parentl@pa          | Отчество<br>Летнего_отдыха_ор<br>a noчта*<br>arent1.ru<br>Выбор потребителя | ренбург<br>Телефон*<br>+7(111)1111-1<br>услуги* | Дата рождения*<br>01.01.1980        |            |

2. Для отправки заявки на бронирование необходимо заполнить все обязательные поля на форме. Поля, окрашенные в серый цвет, не доступны для редактирования – эти данные загружаются из профиля родителя.

В случае, если в Профиле родителя (законного представителя) или ребенка не будет заполнена обязательная информация, на экране появится соответствующее информационное сообщение.

# Подача заявки на оплату путёвки (реализацию электронного сертификата)

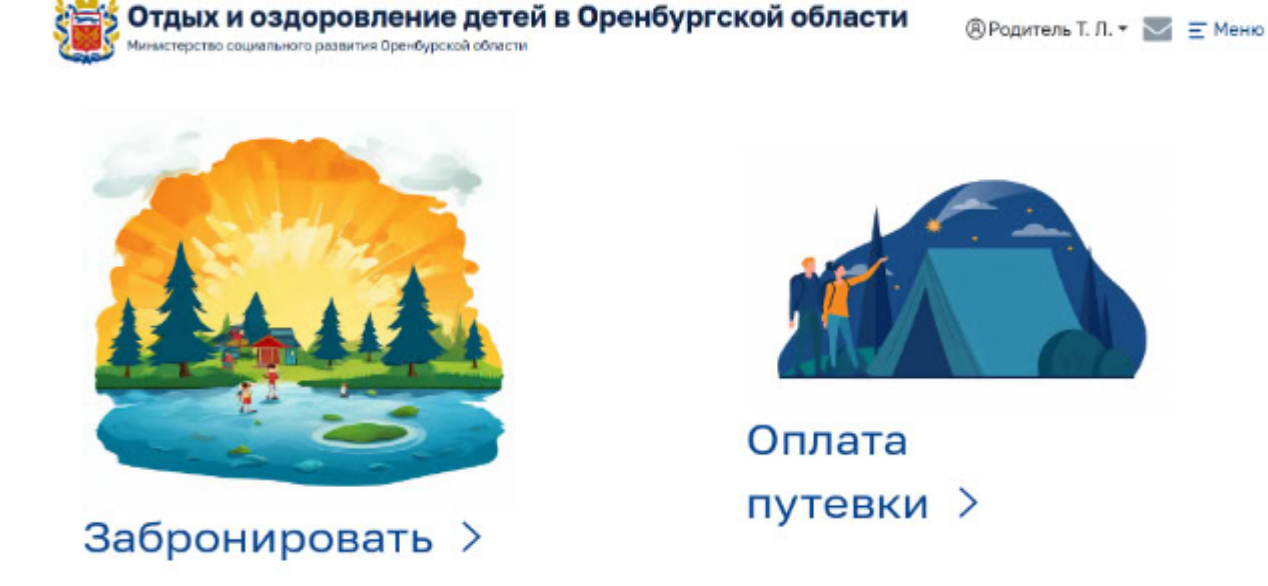

- 1. Для отправки заявки на реализацию эл.сертификата (оплату путёвки) убедитесь, что Вы заранее внесли все необходимые данные о Вас и Ваших детях
- 2. Нажмите «Оплата путёвки» на главной странице

Заявку на оплату путёвки можно подавать даже если Вы не подавали заявку на бронирование.

# Подача заявки на оплату путёвки (реализацию электронного сертификата)

Главная / Личный кабинет

| 0         |              |        |            |              |            |
|-----------|--------------|--------|------------|--------------|------------|
|           | NUSCHIRCON   | ГОСУЛА | nctrouunia | <b>ПОППО</b> | <b>WVV</b> |
| зальки па | Dealingathin | госуда |            | HOUTER       |            |
|           |              |        |            |              |            |

| Фамилия*                           | Имя*     |                    | Отчество                  |               | Дата рождения* |
|------------------------------------|----------|--------------------|---------------------------|---------------|----------------|
| Родитель                           | Тестовый |                    | Летнего_отдыха_оренбург   | -             | 01.01.1980     |
| снилс*                             |          | Электронная почта* |                           | Телефон*      |                |
| 000-000-001 31                     |          | parent1@parent1.ru |                           | +7(111)1111-1 | 11             |
| Документ, удостоверяющий личность* |          |                    | Выбор потребителя услуги* |               |                |
| Ничего не выбрано                  |          |                    | Тестовый Тест Тестович    |               |                |
| Свидетельсво о рождении ребенка*   |          |                    | Паспорт ребенка           |               |                |
| Ничего не выбрано                  |          |                    | Ничего не выбрано         |               |                |
| Сертификат*                        |          |                    |                           |               |                |
| Ничего не выбрано                  |          |                    |                           |               |                |
|                                    |          |                    |                           |               |                |

🗆 Выбрать из забронированных смен

3. Для отправки заявки необходимо заполнить все обязательные поля на форме. Поля, окрашенные в серый цвет, не доступны для редактирования – эти данные загружаются из профиля родителя

#### Просмотр статуса поданных заявок

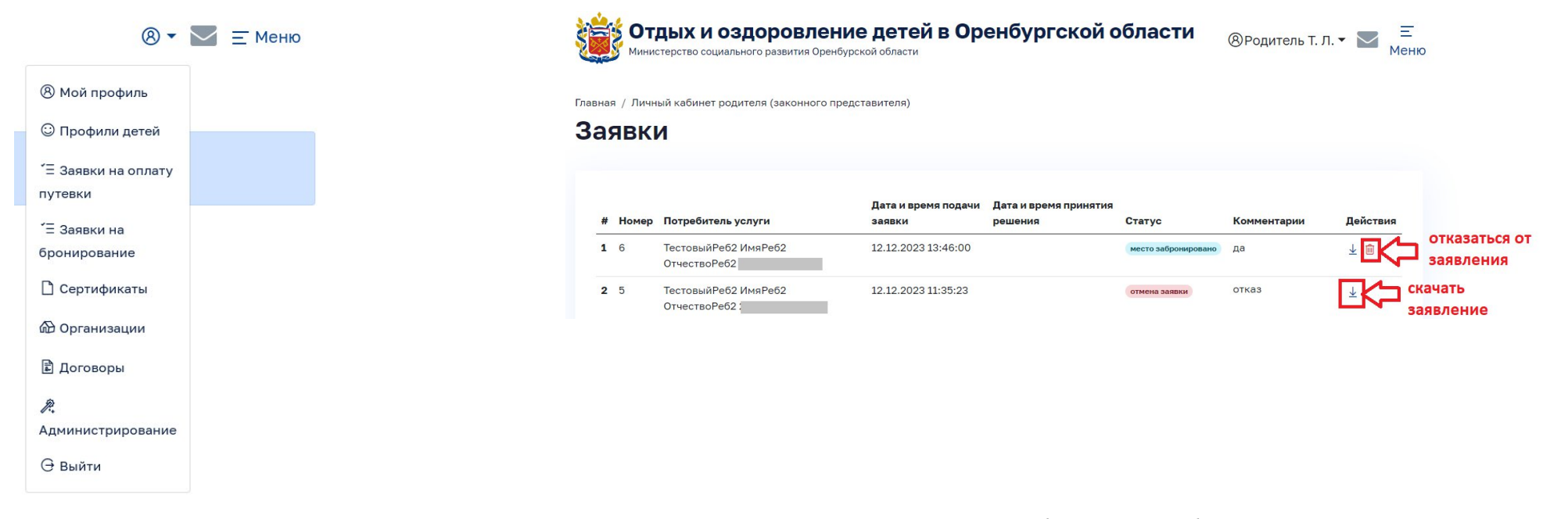

1. Для просмотра информации о поданных заявках в меню авторизованного пользователя выберите необходимый пункт: «Заявки на оплату путёвки» или «Заявки на бронирование» 2. В открывшемся окне в таблице отобразится информация о заявках

## Значения статусов поданных заявок

| Статус                                     | Описание состояния                                                                                         |  |  |  |
|--------------------------------------------|----------------------------------------------------------------------------------------------------|--|--|--|
| «заявка подана»                            | заявка подана родителем/законным представителем, но еще не принята к рассмотрению организацией             |  |  |  |
| «отмена заявки»                            | родитель/законный представитель отказался от поданной заявки                                               |  |  |  |
| «заявка принята в обработку»               | заявка принята в обработку организацией                                                                    |  |  |  |
| «место забронировано»                      | на основании поданной заявки забронировано место в выбранной<br>смене                                      |  |  |  |
| «отказ в бронировании»                     | отказ в бронировании со стороны организации (причина отобразится в поле «комментарии»)                     |  |  |  |
| «бронь аннулирована»                       | заключен договор с другой организацией                                                                     |  |  |  |
| «требуется подписание договора в Госключе» | договор подписан организацией, требуется подписание со стороны родителя/законного представителя в Госключе |  |  |  |
| «истек срок подписания»                    | истек срок подписания договора в родителем/законным представителем в Госключе                              |  |  |  |
| «договор заключен»                         | договор подписан организацией и родителем/законным представителем                                          |  |  |  |
| «отказ от подписания»                      | родитель/законный представитель отказался от подписания договора                                           |  |  |  |
| «договор расторгнут»                       | договор расторгнут (проставляется со стороны организации)                                                  |  |  |  |

## Подписание договоров

| 8 | Родитель Т. Л. 🔻 🔀 🗮<br>Меню |
|---|------------------------------|
|   | ⑧ Мой профиль                |
|   | 😳 Профили детей              |
|   | ′Ξ Заявки                    |
|   | 🗋 Сертификаты                |
|   | 🖓 Организации                |
|   | 🖻 Договоры                   |
|   | ⊖ Выйти                      |

1. Для подписания договора перейдите в раздел «Договоры». В открывшемся окне отобразится информация о статусах договоров

| Действия           |
|--------------------|
| 👁 Просмотреть      |
| договор            |
| 🚀 Подписать        |
| договор в Госключе |
| 🛓 Скачать          |
| договор            |
| 🗊 Скачать скан     |
| договора           |
|                    |

- 2. По каждому договору доступна возможность:
- 1) Просмотреть договор
- 2) Подписать договор в Госключе
- 3) Скачать договор
- 4) Скачать скан договора

#### Подписание договоров в Госключе

#### Действия

💿 Просмотреть

договор

Подписать договор в Госключе

\star Скачать

договор

Скачать скан договора

1. Для подписания договора разделе В необходимо нажать «Договоры» «Подписать Госключе». Данная договор функция В становится доступной после подписания договора со стороны организации. 2. В мобильном приложении «Госключ» необходимо ознакомиться договор С И

подписать усиленной квалифицированной электронной подписью (УКЭП)

! Родитель/законный представитель может подписать договор с организацией в мобильном приложении «Госключ» при соблюдении двух условий:

1. Организация со своей стороны подписала договор в электронном виде.

2. У родителя/законного представителя есть УКЭП в мобильном приложении «Госключ»

#### Оплата путёвки с помощью электронного сертификата

БУРЕВЕСТНИК Муниципальное автономное учреждение дополнительного образования города Бузулука "Центр дополнительного образования для детей "Содружество", Детский оздоровительный лагерь "Буревестник" 2 24.06.2025 07.07.2025 ↓ 🖽

1. После заключения договора становится доступной возможность внесения онлайн-оплаты за выбранную путёвку.

2. В личном кабинете в разделе «Заявки на оплату путевки» найдите заявку, по которой хотите осуществить оплату.

3. Нажмите на кнопку оплаты в строке заявки.

! Онлайн-оплата путёвки возможна в случае, если у организации подключен интернет-эквайринг